Via Melis Marini, 20 – 09131 Cagliari Tel. 070523546 – fax 070520393 e-mail: <u>tendero@tiscali.it</u> Pec: <u>tenderdue@ecert.it</u> sito web: <u>www.tenderdue.it</u>

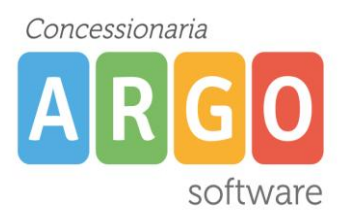

#### RICHIESTA ASSENZE DA SCUOLANEXT

In questa guida si intende descrivere, nel dettaglio, tutti i passaggi operativi necessari per la corretta formulazione della richiesta di assenza da parte del dipendente (docente o ata).

Aprire dal brower <u>Google Chrome</u> o <u>Mozilla Firefox</u> il sito <u>www.portaleargo.it</u> e cliccare su Argo ScuolaNext.

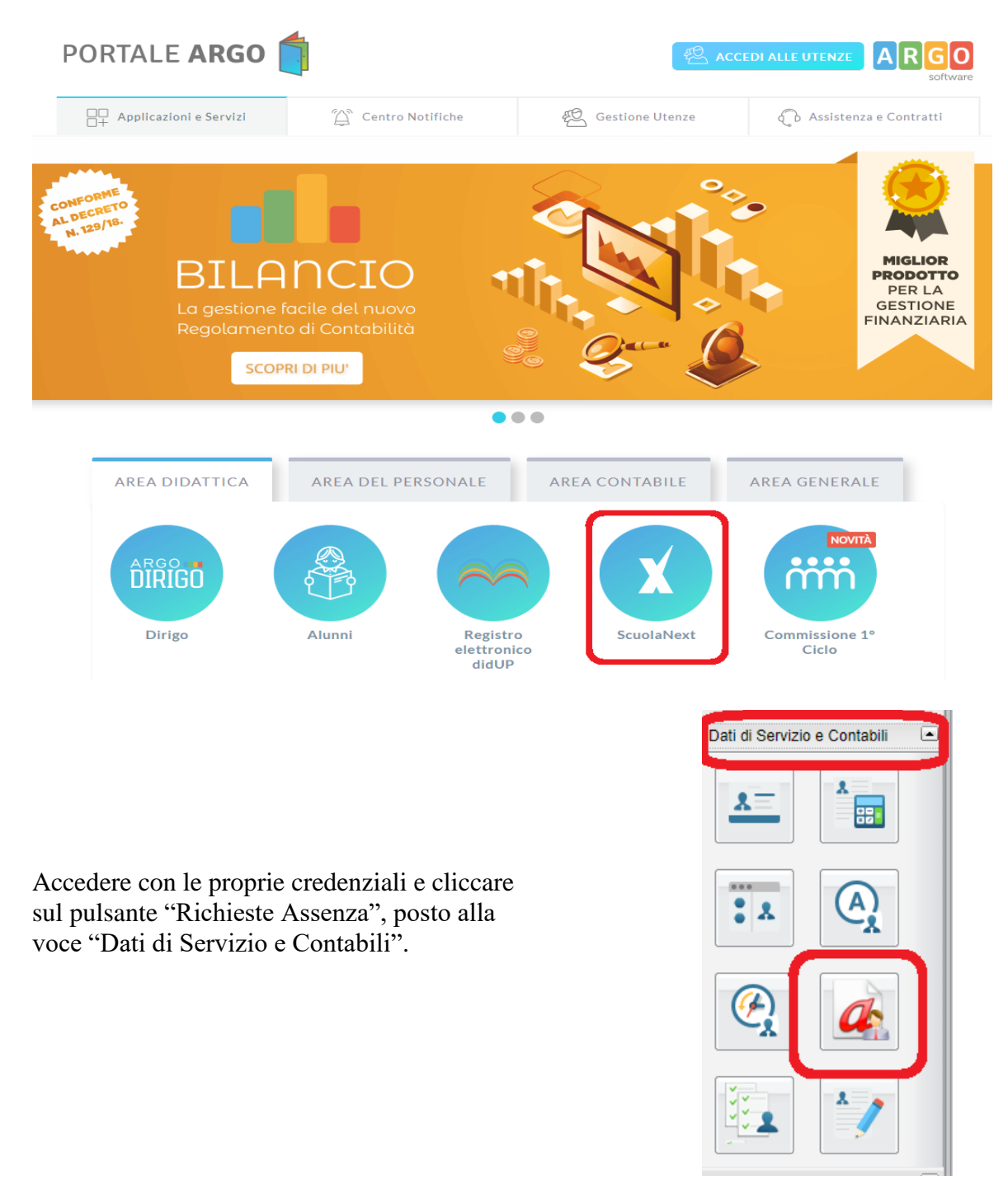

Via Melis Marini, 20 – 09131 Cagliari Tel. 070523546 – fax 070520393 e-mail: <u>tendero@tiscali.it</u> Pec: <u>tenderdue@ecert.it</u> sito web: <u>www.tenderdue.it</u>

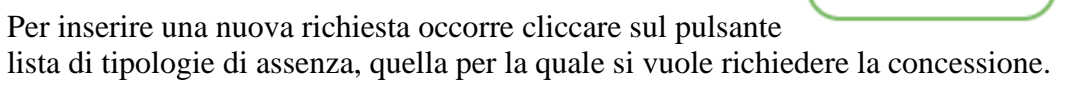

|                                                                                  | Tipo: | Giorna | liera | - | cerca per descrizione |          | Q  |
|----------------------------------------------------------------------------------|-------|--------|-------|---|-----------------------|----------|----|
|                                                                                  |       |        |       |   |                       |          |    |
| Descrizione                                                                      |       |        |       |   |                       | Azioni   |    |
| Adempimento funzione di giudice popolare o testimone in processi civili o penali |       |        |       |   |                       | Selezion | na |
| Assenza per gravi patologie                                                      |       |        |       |   |                       | Selezior | na |
| Assenza per infortunio sul lavoro                                                |       |        |       |   |                       | Selezior | na |
| Assenza per malattia                                                             |       |        |       |   |                       | Selezior | na |
| Assenza per malattia dovuta a causa di servizio                                  |       |        |       |   |                       | Selezior | na |
| Astensione per adozione                                                          |       |        |       |   |                       | Selezior | na |
| Astensione per affidamento                                                       |       |        |       |   |                       | Selezior | na |
| Congedo biennale per assistenza a familiare portatore di handicap                |       |        |       |   |                       | Selezior | na |
|                                                                                  |       |        |       |   |                       |          |    |

Operata la scelta sul tipo di assenza e confermata cliccando sul tasto propone il dettaglio richiesta differenziato per tipo di assenza, in cui indicare tutti i dati necessari, quali la data di inizio e di fine e il recapito email al quali si vogliono ricevere le notifiche.

Nel caso di congedo parentale o per malattia del figlio, vengono richiesti anche i dati del figlio. Nel caso di permesso ex legge 104 vengono richiesti i dati dell'assistito. Nel caso di permesso orario vengono richieste le ore e i minuti.

Consideriamo nel dettaglio il caso di una richiesta di ferie:

| Nuova richiesta                                    |             | Indietro | Salva Inoltra Annulla |
|----------------------------------------------------|-------------|----------|-----------------------|
| Ferie                                              |             |          |                       |
| Data inizio:*                                      | Data fine:* |          |                       |
| Referenti per conoscenza:                          | (+)         |          |                       |
| Mail:<br>tenderamm@tiscali.it<br>Note richiedente: | Cellulare:  |          |                       |

Concessionaria ARGO software

Nuova richiesta

e scegliere dalla

Via Melis Marini, 20 – 09131 Cagliari Tel. 070523546 – fax 070520393 e-mail: <u>tendero@tiscali.it</u> Pec: <u>tenderdue@ecert.it</u> sito web: www.tenderdue.it

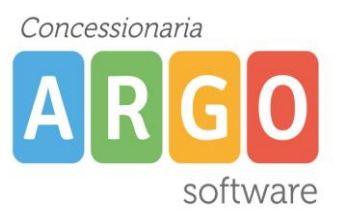

|                                                                                | Salva                                              |
|--------------------------------------------------------------------------------|----------------------------------------------------|
| Dopo aver completato i dati richiesti salvare dall'a                           | e, se non si vuole                                 |
| allegare alcun file, cliccare direttamente sul pulsante                        | per l'invio alla Segreteria.                       |
| Attenzione: l'errata indicazione dei dati richiesti d sistema.                 | a luogo ad un rigetto automatico da parte del      |
| Se si vuole allegare uno o più file alla richiesta o ser                       | mplicemente posticiparne l'invio alla Segreteria,  |
| occorre cliccare sul pulsante senza effett<br>non ancora inviata è "In Bozza". | uare l'inoltro. Lo stato della richiesta salvata e |
|                                                                                | Aggiungi allegato                                  |
| Per allegare uno o più file in formato pdf cliccare su                         | l pulsante .                                       |
| Tutti i files allegati saranno mostrati in elenco.                             | Aggiungi allegato                                  |
| Nome File                                                                      | Azioni                                             |
| allegato richiesta 1.pdf                                                       | Apri X                                             |
| allegato richiesta 2.pdf                                                       | Apri X                                             |
| Per allegare file occorre prima salvare la richiesta.                          |                                                    |
|                                                                                |                                                    |

Il pulsante consente di visionare il file selezionato, il pulsante consente di eliminarlo.

Terminata la procedura di inserimento dei file pdf a corredo della richiesta, questa può essere

inviata alla Segreteria tramite il pulsante (Inoltra). La richiesta inviata ha come stato "Inoltrata".

Quando viene inviata una richiesta di assenza il sistema, oltre a registrare le informazioni relative alla richiesta di concessione dell'assenza, produce e memorizza un modello di richiesta in formato pdf, che viene trasmesso alla segreteria e può essere visionato dall'utente tra l'elenco degli allegati.

Via Melis Marini, 20 – 09131 Cagliari Tel. 070523546 – fax 070520393 e-mail: <u>tendero@tiscali.it</u> Pec: <u>tenderdue@ecert.it</u> sito web: <u>www.tenderdue.it</u>

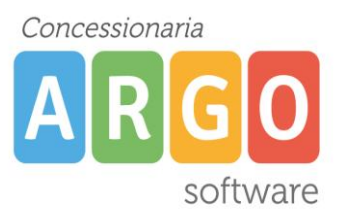

| Nome File                                 | Azioni |
|-------------------------------------------|--------|
| Richiesta_STRMRA74A66B354U_22-10-2019.pdf | Apri   |
| RicevutaDiTrasmissione.pdf                | Apri   |
| allegato richiesta 1.pdf                  | Apri   |
| allegato richiesta 2.pdf                  | Apri   |

Il dipendente può seguire l'iter della sua richiesta verificandone lo stato, che verrà aggiornato e potrà assumere i seguenti valori: "Inoltrata", "Rigettata" dalla segreteria, "Rifiutata" dal dirigente o dal DSGA o dal Referente, "Autorizzata", "Formalizzata".

|             |            | Dal: 01/09/2019                                      | l: 31/08/2 | 020 <b>m</b> Q |
|-------------|------------|------------------------------------------------------|------------|----------------|
| Data inizio | Data fine  | Tipologia                                            | Stato      | Azioni         |
| 28/10/2019  | 28/10/2019 | Ferie - Tempo Indeterminato: inoltrata il 22/10/2019 | Inoltrata  | Seleziona      |
|             |            |                                                      |            |                |